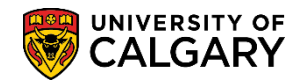

SA – Processing Online Applications

This query is used to display any applications that have been processed and evaluated by Study Abroad Office (SAO) or faculty/department.

- Click the Reporting Tools link.
   Reporting Tools
- 2. Click the **Query Viewer** link.

Query Viewer

3. In order to view queries relative to admissions, enter "ucad" in the "Search By begins with" text box and press Enter or Search.

Click the **Search** button.

Search

| Query Viewer                                           |                                       |                                |                       |   |
|--------------------------------------------------------|---------------------------------------|--------------------------------|-----------------------|---|
| Enter any information you have<br>*Search By<br>Search | ve and click Search. Leave Query Name | fields blank for a begins with | a list of all values. | × |

4. A reduced list of queries will display. To view the entire list of queries, click View All. Click the **View All** link.

| View Al                                         |                                     |           |        |                |                 |               |                            |                         |                     |
|-------------------------------------------------|-------------------------------------|-----------|--------|----------------|-----------------|---------------|----------------------------|-------------------------|---------------------|
| Query Viewer                                    |                                     |           |        |                |                 |               |                            |                         |                     |
| Enter any information you have and click Search | h. Leave fields blank for a list of | all value | S.     |                |                 |               |                            |                         |                     |
| *Search By Query Name<br>Search Advanced Search | begins with                         | ICAD      |        |                |                 |               |                            |                         |                     |
| Search Results                                  |                                     |           |        |                |                 |               |                            |                         |                     |
| *Folder View All Folders                        | ~                                   |           |        |                |                 |               |                            |                         |                     |
| Query                                           |                                     |           | Pe     | rsonalize      | Find            | View          | All   🖓   🔣                | First 🕙 1-30 of §       | 53 🕑 Last 🌙         |
| Query Name                                      | Description                         | Owner     | Folder | Run to<br>HTML | Run to<br>Excel | Run to<br>XML | Schedule                   | Definitional References | Add to<br>Favorites |
| UCAD_ADM_DEPOSIT_MASS_CHANGES                   | Adm Deposit Mass Changes<br>Query   | Public    |        | HTML           | Excel           | XML           | Schedule                   | Lookup References       | Favorite            |
|                                                 |                                     | vblic     |        | JH7            |                 |               | have a second and a second |                         |                     |

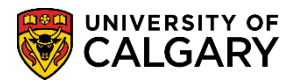

SA – Processing Online Applications

5. Scroll down to view the query **UCAD\_FILE\_BACK\_FROM\_FACULTY**. Tip: Click Favorite to include this query as a favorite.

Click the **HTML** link.

HTML

| La cha and                  | ~~~~~~~~~~~~~~~~~~~~~~~~~~~~~~~~~~~~~~ | man 1      | ~~~~~~~~~~~~~~~~~~~~~~~~~~~~~~~~~~~~~~ | my A,      | ~~~               | mm _m    |
|-----------------------------|----------------------------------------|------------|----------------------------------------|------------|-------------------|----------|
| UCAD_FILE_AT_FACULTY        | File at Faculty                        | Public     | HTML Excel XM                          | L Schedule | Lookup References | Favorite |
| UCAD_FILE_BACK_FROM_FACULTY | File Back From Faculty                 | Public     | HTML Excel XM                          | L Schedule | Lookup References | Favorite |
| UCAD_FINAL FILLING GPA      | Student Ranking-Final                  | Rotic mark | HTML Excel KM                          | L Scheduk  | Lookup Refe       | work     |

6. Enter the Institution (UCALG) and the Career (UGRD) and enter the Term (e.g. 2177 Fall 2017). Click the **Look up Program** button.

### Q

7. A list of Academic Program displays. Scroll down to view the entire list.

|                                                                                                    | e Buok i romi i uo | any and a second second s | _ |
|----------------------------------------------------------------------------------------------------|--------------------|----------------------------------------------------------------------------------------------------|---|
| Institution: UCALG Q<br>Career: UGRD Q<br>Term: 2177 Q                                                                                                    | Search by: Aca     | ademic Program V begins with                                                                                                    | × |
| Program:                                                                                                    | Look Up C          | Cancel Advanced Lookup                                                                                                    |   |
| User:                                                                                                    | Search Results     |                                                                                                    |   |
| View Results                                                                                                    | View 100           | First 🕚 1-37 of 37 🕑 Last                                                                                                    |   |
| ID Name User Program Choice Degree                                                                                                    | Academic Program D | escription                                                                                                    | F |
|                                                                                                    | 2PRG [             | ]                                                                                                    |   |
|                                                                                                    | ARBCH A            | rts Bachelor                                                                                                    |   |
|                                                                                                    | CCBCH C            | communication & Culture Bach                                                                                                    |   |
|                                                                                                    | CCVIS C            | comm & Culture Visiting                                                                                                    |   |
|                                                                                                    | EDBCH E            | ducation Bachelor                                                                                                    |   |
|                                                                                                    | EDDIP E            | ducation Diploma                                                                                                    |   |
|                                                                                                    | ENBCH S            | chulich Sch of EN Bachelor                                                                                                    |   |
|                                                                                                    | ENDIP S            | chulich School of EN Diploma                                                                                                    |   |
|                                                                                                    | ENEXG S            | Schulich School of Engineering                                                                                                    |   |
|                                                                                                    | ENSPC S            | chulich School of EN Special                                                                                                    |   |
| A second and the second second |                    |                                                                                                    |   |

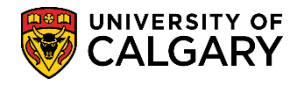

SA – Processing Online Applications

8. Note the 3 current Academic Programs for Schulich School of Engineering ENEXG, Faculty of Law LAEXG and Open Studies OSEXG. Note: OSEXC should no longer be used. Select the applicable Academic Program (e.g. ENEXG).

| ARBCH | Arts Bachelor                  |          |
|-------|--------------------------------|----------|
| CCBCH | Communication & Culture Bach   |          |
| CCVIS | Comm & Culture Visiting        |          |
| EDROU | Education Bachelor             |          |
| EDDIP | Education Diploma              |          |
| ENBOH | Schulich Sch of EN Bachelor    |          |
| ENDIP | Schulich School of EN Diploma  |          |
| ENEXG | Schulich School of Engineering | <b>`</b> |
| ENSPC | Schulich School of EN Special  |          |
| ENVIS | Schulich School of EN Visiting |          |
| FARCH | Fine Arts Bachelor             |          |
| FADIP | Fine Arts Dinloma              |          |
| HABCH | Haskavna Schl of Business Bach |          |
| HUBCH | Humanities Bachelor            |          |
| KNBCH | Kinesiology Bachelor           |          |
|       | Law Pachelor                   |          |
| LAEXG | Eaculty of Law                 |          |
| MDBCH | Medicine Bachelor              |          |
| MDDPI | Medicine Diploma               |          |
| NUBCH | Nursing Bachelor               |          |
| NUBOT | Nursing Bachelor - Oatar       |          |
| OSCDH | Open Studies: Casual Stdnt(DH) |          |
| OSCND | Open Studies: Casual Stdnt(ND) |          |
| OSDUL | Open Studies: Dual Credit Pgm  |          |
| OSEXC | Open Studies: Exchange Student |          |
| OSEXG | Open Studies                   |          |
| OSQTR | Open Studies: Transition Qatar |          |
| OSVIS | Open Studies: Visiting Student |          |
| QABCH | Nursing Bachelor - Qatar       |          |
| QADIP | Diploma of Nursing - Qatar     |          |
| SCBCH | Science Bachelor               |          |
| SCVIS | Faculty of Science: Visiting   |          |
| SSBCH | Social Sciences Bachelor       |          |
| SWBCH | Social Work Bachelor           |          |
| VMDVM | Doctor of Veterinary Medicine  |          |
| ^P    | AA - Graduation Program        |          |
|       |                                |          |

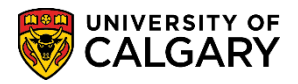

SA – Processing Online Applications

9. Enter the Institution (UCALG), Career (UGRD) and applicable Term (e.g. 2177). You can enter your EMPLID in the User field and press Enter or Search. This will generate a list of applicants that you originally sent to the Faculty. Otherwise click View Results to view a list of all applications that have been reviewed and sent back from the Faculty. Click the **View Results** button.

 View Results

 UCAD\_FILE\_BACK\_FROM\_FACULTY - File Back From Faculty

 Institution: UCALG Q

 Career:
 UGRD Q

 Term:
 2177 Q

 Enter ID if desired

 Program:
 Enter ID if desired

 User:
 View Results

 ID Name\* Viser
 Program

 Choice
 Degree

 Plan
 Joint
 Lvl

 Type FS
 Eval Code
 FES

 Fac Stat Dt
 Status
 Actn

 Reason
 Date
 Load

 Enter
 Date
 Load

 Enter
 Date
 Load

 Enter
 Date
 Load

 Enter
 Date
 Load

 Enter
 Date
 Load

 Enter
 Date
 Load

 Enter
 Date
 Load

 Enter
 Program
 Choice

 Enter
 Date
 Load

10. The results will display the student ID, name, the emplid of the individual in Enrolment Services who sent the file to the faculty, program information, evaluation code, faculty decision (FES)\*, faculty decision date, program status and program status date.

\*Note: Valid FES values for Exchange student are:

- FA Faculty Admissible
- FC Faculty Conditional Admit
- FI Faculty Inadmissible

|                                           | ILE_BACK_FF                                                  | ROM_FA              | CULTY                        | - File I           | Back Fro               | om Fa          | acult                | у       |            |           |                |                                                  |              |              | _      |                                 |           |
|-------------------------------------------|--------------------------------------------------------------|---------------------|------------------------------|--------------------|------------------------|----------------|----------------------|---------|------------|-----------|----------------|--------------------------------------------------|--------------|--------------|--------|---------------------------------|-----------|
| Institution:                              | UCALG Q                                                      |                     |                              |                    |                        |                |                      |         |            |           |                |                                                  |              |              |        |                                 |           |
| Career:                                   | UGRD 🔍                                                       |                     |                              |                    |                        |                |                      |         |            |           |                |                                                  |              |              |        |                                 |           |
| Ferm:                                     | 2177 🔍                                                       |                     |                              |                    |                        |                |                      |         |            |           |                |                                                  |              |              |        |                                 |           |
| Program:                                  | ENEXG Q                                                      |                     |                              |                    |                        |                |                      |         |            |           |                |                                                  |              |              |        |                                 |           |
| Jser:                                     |                                                              |                     |                              |                    |                        |                |                      |         |            |           |                |                                                  |              |              |        |                                 |           |
| View Res                                  | ults                                                         |                     |                              |                    |                        |                |                      |         |            |           |                |                                                  |              |              |        |                                 |           |
| Download                                  | results in : Exce                                            | el SpreadSh         | neet CS                      | V Text F           | ile XML                | File (         | (1 kb)               |         |            |           |                |                                                  |              |              |        |                                 |           |
| Download<br>√iew All                      | I results in : Exce                                          | el SpreadSh         | neet CS                      | V Text F           | File XML I             | File (         | (1 kb)               |         |            |           |                | 1                                                |              |              |        | First 1-1                       | of 1 Las  |
| Download<br>View All<br>ID                | I results in : Exce<br>Name                                  | el SpreadSh<br>User | Program                      | V Text F<br>Choice | File XML               | File (<br>Plan | (1 kb)<br>Joint      | Lvi Tyj | be FS      | Eval Code | F E<br>S       | Fac Stat Dt                                      | Status       | Actn         | Reason | First 1-1<br>Date               | of 1 Las  |
| Download<br>View All<br>ID<br>1 3005189   | Name<br>Name                                                 | User<br>04004646    | Program<br>ENEXG             | V Text F<br>Choice | Degree<br>EXST-<br>DEG | File (         | Joint<br>N           | Lvi Tyj | oe FS      | Eval Code | F E<br>S<br>FE | Fac Stat Dt<br>2017/03/29                        | Status<br>AP | Actn<br>APPL | Reason | First 1-1<br>Date<br>2017/03/29 | of 1 Last |
| Download<br>View All<br>ID<br>1 3005189   | Name<br>Name<br>Name                                         | User<br>04004646    | Program<br>ENEXG             | V Text F<br>Choice | Degree<br>EXST-<br>DEG | File (         | (1 kb)<br>Joint<br>N | Lvi Tyj | e FSN FILE | Eval Code | FE<br>S        | Fac Stat Dt<br>2017/03/29                        | Status<br>AP | Actn<br>APPL | Reason | First 1-1<br>Date<br>2017/03/29 | of 1 Las  |
| Download<br>View All<br>1 3005189         | Name<br>Name<br>Name<br>Name<br>Name<br>Name                 | User<br>04004646    | Program<br>ENEXG             | V Text F<br>Choice | Degree<br>EXST-<br>DEG | File (         | (1 kb)<br>Joint<br>N | Lvi Tyj | ne FS      | Eval Code | FE<br>S        | Fac Stat Dt<br>2017/03/29<br>aculty              | Status<br>AP | Actn<br>APPL | Reason | First 1-1<br>Date<br>2017/03/29 | of 1 Las  |
| Download<br>View All<br>1 3005189<br>Stud | Name<br>Name<br>Name<br>Name<br>Name<br>Name<br>Name<br>Name | User<br>04004646    | Program<br>ENEXG<br>Staff IE | Choice             | Degree<br>EXST-<br>DEG | File (         | (1 kb)<br>Joint<br>N | Lvi Tyj | e FS       | Eval Code | FE<br>FE       | Fac Stat Dt<br>2017/03/29<br>Faculty<br>Decision | Status<br>AP | Actn<br>APPL | Reason | First 1-1<br>Date<br>2017/03/29 | of 1 Las  |

#### End of Procedure.

Consult www.ucalgary.ca/ittraining for the corresponding online learning.